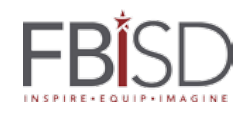

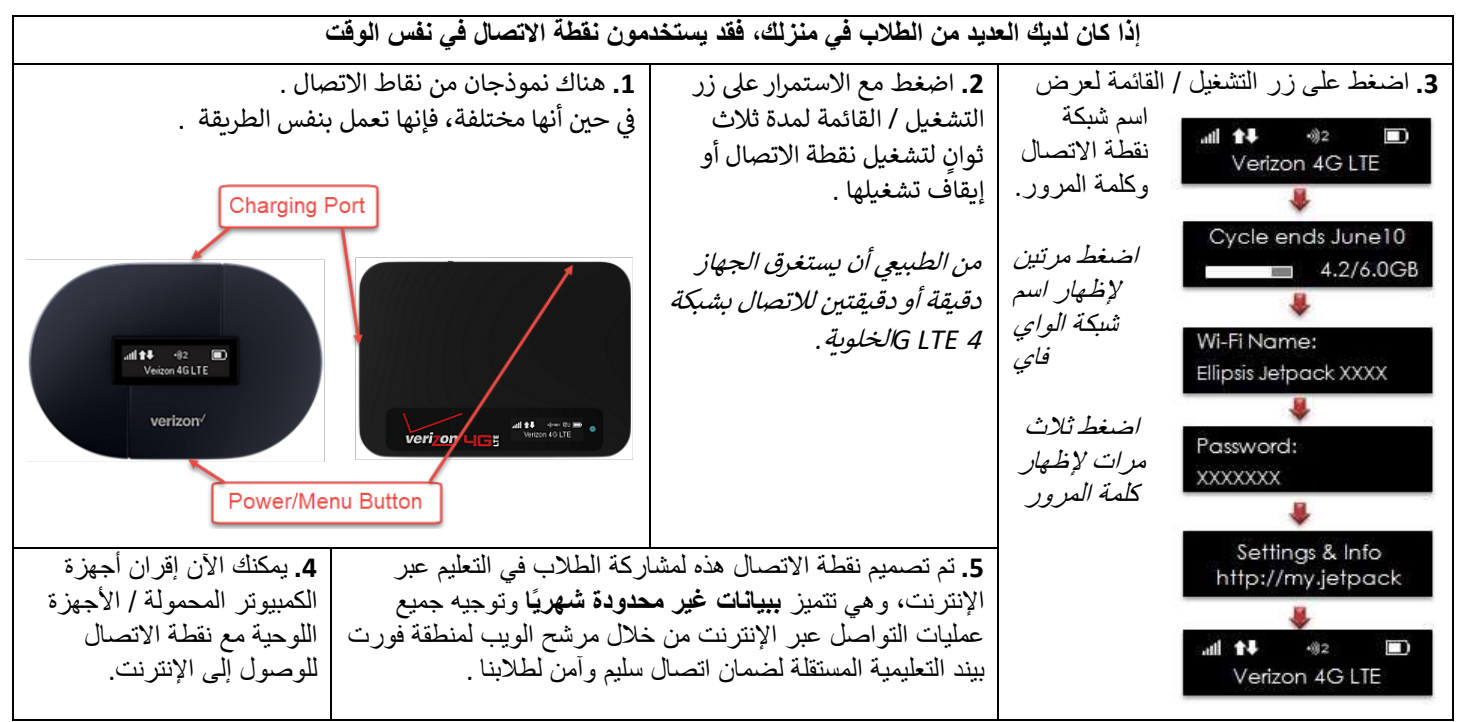

للدعم اتصل على634-0826 281-634 أو قم بزيارة موقع FortBendISD.com

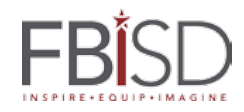